# Pedoman Penggunaan Buku Catatan Ibu dan Anak Digital

2016-2019

RAHASIA © MTI Ltd

Layanan ini membantu penggunaan buku petunjuk kesehatan ibu dan anak versi kertas dengan melakukan digitalisasi beberapa bagian informasi dari buku petunjuk kesehatan ibu dan anak yang ditetapkan oleh Kementerian Kesehatan, Buruh dan Kesejahteraan Jepang yang dibagikan kepada ibu hamil dan ibu dengan balita. Data elektronik ini sangat praktis dan mendukung selama kehamilan, kelahiran dan perawatan anak.

Namun perlu diingat bahwa Buku Catatan Ibu dan Anak Digital ini bukan merupakan pengganti Buku Petunjuk Kesehatan Ibu dan Anak versi kertas.

#### • Mudah digunakan

Dengan menggunakan komputer atau ponsel pintar, Anda bisa memasukkan data dengan cepat saat teringat sesuatu. Bisa mengecek kapan saja selama ada perangkat untuk mengakses situs.

#### • Banyak fitur praktis dan menyenangkan!

Catatan kehamilan dan catatan perawatan anak tidak hanya berupa tulisan tetapi juga gambar. Bisa berbagi dengan suami dan keluarga sehingga perkembangan anak bisa diawasi bersama.

Otomatis membuat grafik berat badan selama kehamilan dan kurva pertumbuhan anak hanya dengan memasukkan angka. Pengaturan jadwal imunisasi yang rumit pun secara otomatis dihitung sejak kelahiran dan diberitahukan kepada Anda.

#### • Bisa digunakan dengan aman

Informasi kehamilan dan perawatan anak dari pemerintahan lokal dikirim ke gawai, tidak bingung mencari info lagi.

Data yang terekam dalam "Buku Catatan Ibu dan Anak Digital" disimpan di server sehingga jika terjadi bencana atau buku petunjuk kesehatan ibu dan anak hilang, data tetap aman.

Selain itu, karena terhubung dengan aplikasi manajemen kesehatan Prefektur Kanagawa "My ME-BYO record", data juga akan tersimpan di server Prefektur Kanagawa. Jika terjadi bencana atau buku petunjuk kesehatan ibu dan anak hilang, data tetap aman.

#### • Bisa terus digunakan sejak masa kehamilan hingga setelah melahirkan

Untuk mereka yang hamil pertama kali dan khawatir karena banyak yang tidak diketahui. Untuk mereka yang ingin membuat kenangan pada masa kehamilan dan merawat anak, serta berbagi dengan keluarga. Untuk mereka yang tidak ingin direpotkan dan ingin menjalani kelahiran dan perawatan anak dengan mudah.

# Ayo Gunakan "Buku Catatan Ibu dan Anak Digital"!

#### Pengenalan gambar : 1) Halaman utama

Utama

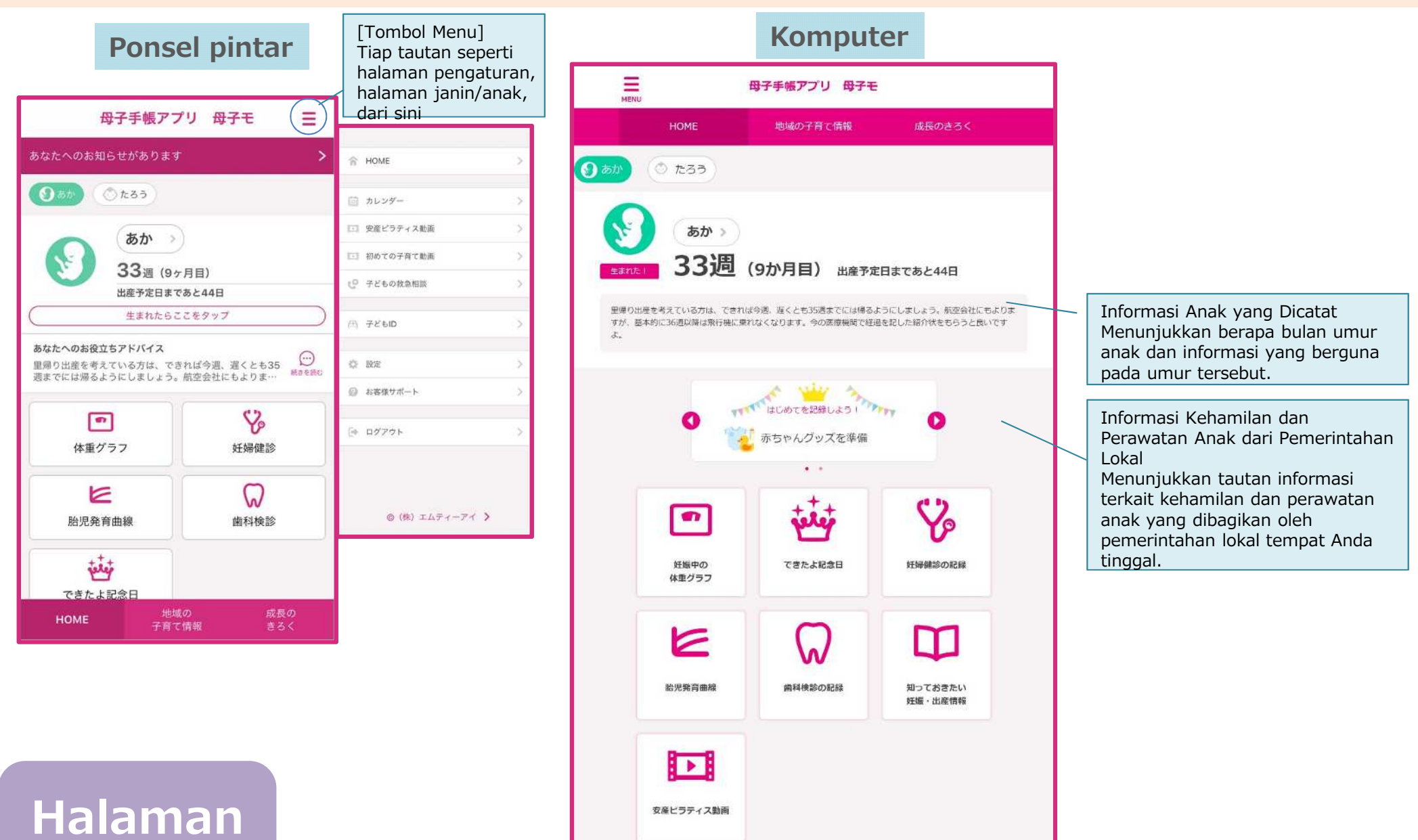

### Pengenalan gambar : 2 Halaman janin

Informasi Janin yang Dicatat Menunjukkan berapa minggu umur janin dan informasi yang berguna pada umur tersebut.

Hari Peringatan Menunjukkan acara atau hari peringatan terkait masa kehamilan atau pertumbuhan anak. Bisa dicatat juga dari sini.

Grafik berat badan selama kehamilan Menunjukkan grafik pertambahan berat badan selama kehamilan dengan berat sebelum kehamilan dianggap 0. Pergunakan untuk mengatur berat badan.

Kurva Pertumbuhan Janin Menunjukkan grafik berat badan janin yang diperkirakan berdasarkan foto USG yang diambil saat pemeriksaan kehamilan (EFW).

# Halaman Janin

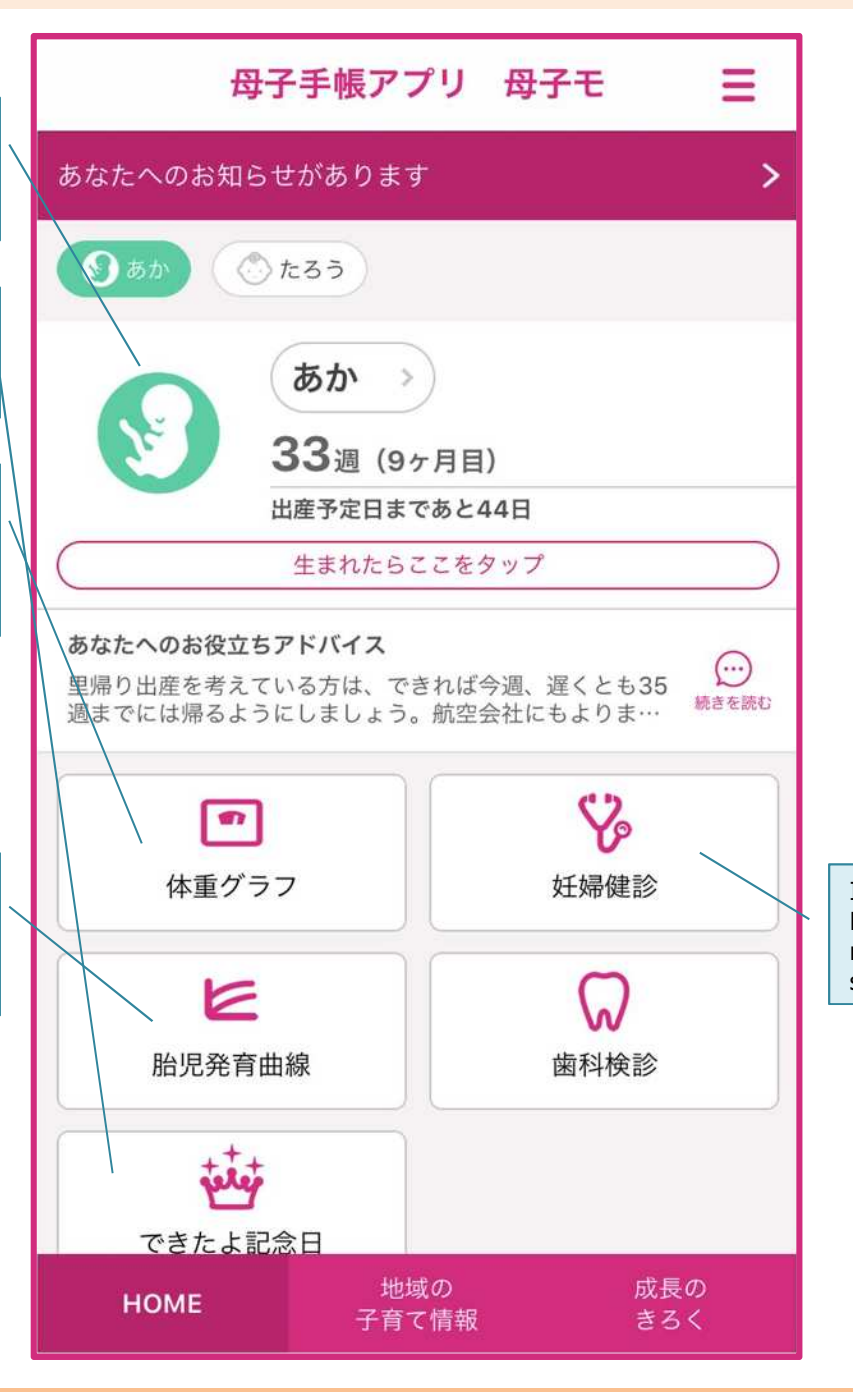

Informasi Pemeriksaan Ibu Hamil Bisa mencatat hasil pemeriksaan. Bisa mengecek informasi pemeriksaan sebelumnya secara ringkas.

#### Pengenalan gambar : 3 Halaman anak

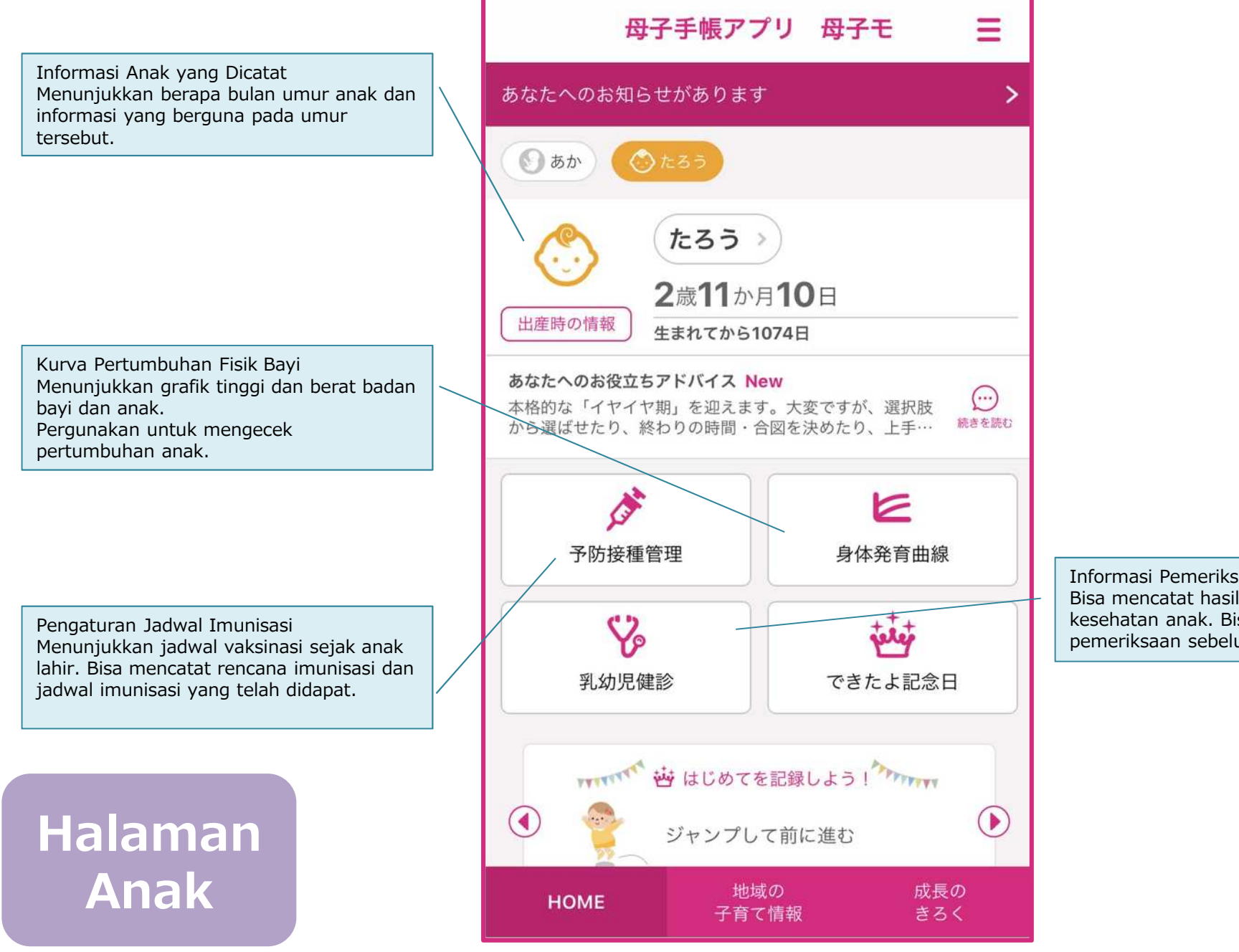

Informasi Pemeriksaan Anak Bisa mencatat hasil pemeriksaan kesehatan anak. Bisa mengecek informasi pemeriksaan sebelumnya secara ringkas. Bisa melihat pengumuman yang disebarkan organisasi lokal melalui layanan ini. Mendapatkan informasi terbaru, informasi ter-update dari situs berita atau pemerintahan!

| <                                                                                                    | 藤沢市の子育て情報    | €                                                                                                    | <      | 月                                                                                                    | 藤沢市の子育て情報                       | Ξ          |  |
|----------------------------------------------------------------------------------------------------|--------------|----------------------------------------------------------------------------------------------------|--------|----------------------------------------------------------------------------------------------------|---------------------------------|------------|--|
| お知                                                                                                    | らせ           |                                                                                                    |        | 「子育てる                                                                                                    | いれあいコーナー                        | -♪あい       |  |
| <ul> <li>2019年12月21日 明治公民館<br/>愛する子、育て!「子どもの靴の正しい選び方」</li> <li>2019年12月04日 神奈川県<br/>子育ての悩み、LINEで相談しませんか?</li> <li>2019年12月02日 藤沢市</li> <li>「子育てふれあいコーナー♪あいあい♪」の日程</li> </ul> |              | <ul> <li>● いいいついて をします。時間はいずれも午前10時30分から12時までです。</li> <li>日程:12月 4日(水)</li> <li>場所: 鶴南子どもの家<br/>(鍋沼海岸5-11-8)</li> </ul> |        |                                                                                                    |                                 |            |  |
| 地域                                                                                                    | ニュース         |                                                                                                    | E<br>均 | 3程:12月10<br>動所:片瀬子ども<br>(片瀬2-<br>羽島子どま                                                                                  | 0日(火)<br>5の家<br>- 3 - 4)<br>5の家 |            |  |
| <ul> <li>2019年12月26日 New</li> <li></li></ul>                                                                                                    |              |                                                                                                    |        | 羽鳥子ともの家<br>(羽鳥 4 - 3 - 1 6)<br>藤沢子どもの家<br>(本町1-12-17)<br>鵠沼子どもの家<br>(本鵠沼 4 - 3 - 2)<br>大越子どもの家<br>(善行坂2-8-3)<br>長後子どもの家 |                                 |            |  |
| НОМЕ                                                                                                    | 地域の<br>子育て情報 | 成長の<br>きろく                                                                                                    |        | HOME                                                                                                    | からし、<br>地域の<br>子育て情報            | 成長の<br>きろく |  |

\*Diterjemahkan secara otomatis ke tiap-tiap bahasa.

Bisa mencatat hasil pemeriksaan kesehatan dari halaman janin dan anak.

Mencatat hasil pemeriksaan ibu hamil, mencatat hasil pemeriksaan bayi setelah kelahiran, dan bisa diperiksa kembali kapan saja!

Selain itu, grafik berat badan selama kehamilan atau kurva pertumbuhan bayi akan ditunjukkan secara otomatis hanya dengan memasukkan tinggi dan berat badan.

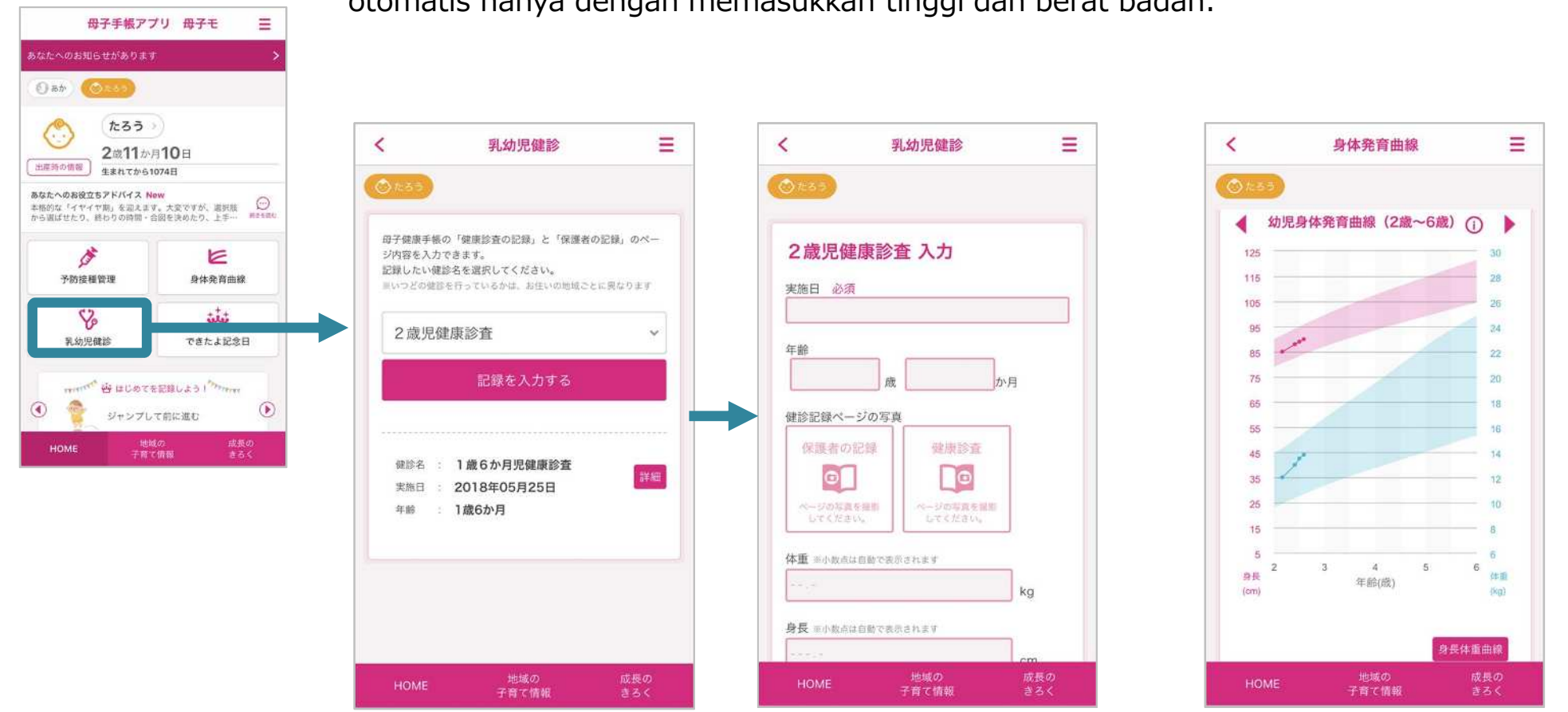

Pencatatan imunisasi juga termasuk layanan ini. Melakukan penjadwalan imunisasi dan mencatat jadwal imunisasi yang telah dilakukan.

Pengaturan imunisasi yang merepotkan kini jadi mudah!

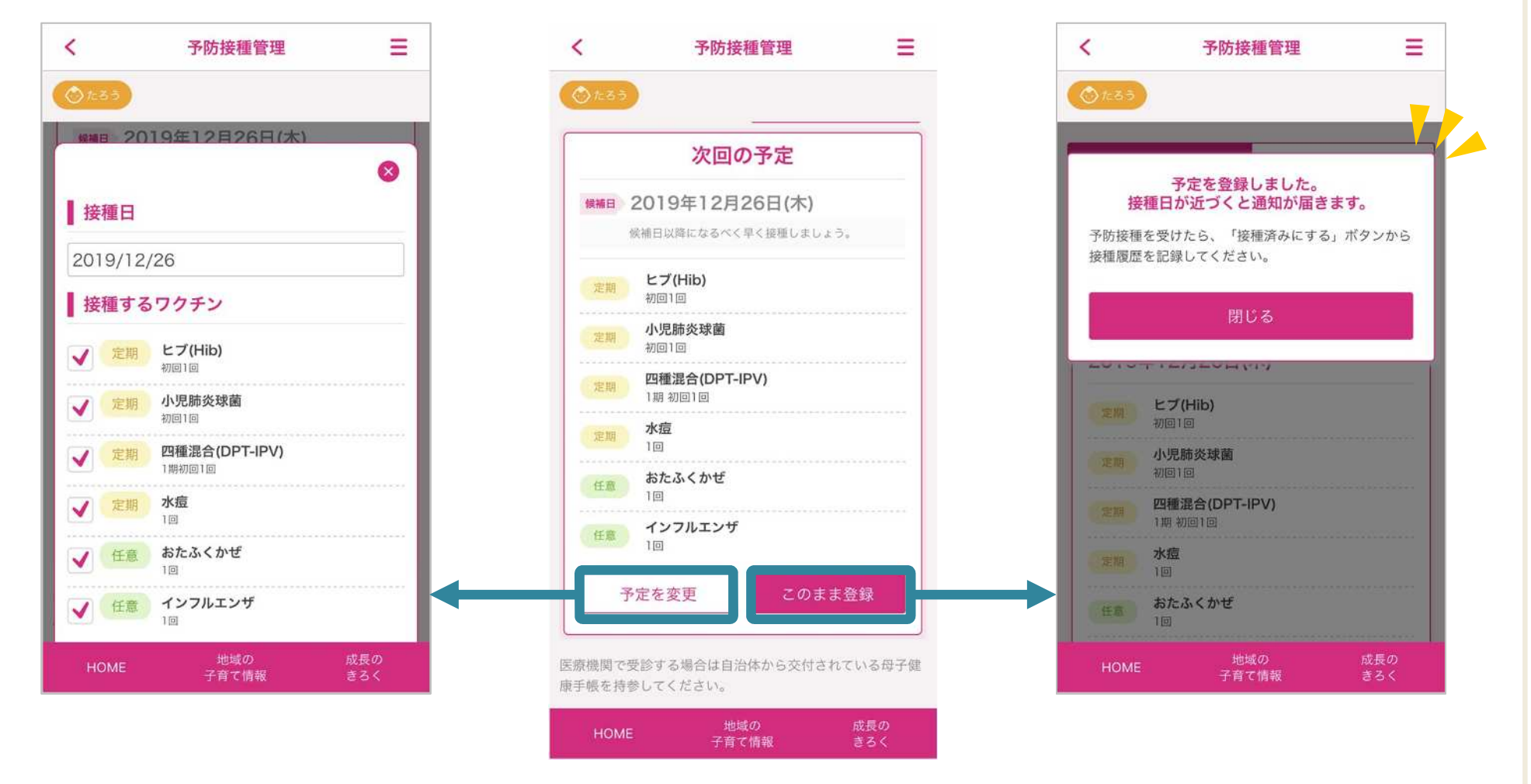

\*Diterjemahkan secara otomatis ke tiap-tiap bahasa.

RAHASIA © MTI Ltd.

Ayo mencatat setiap hari selama hamil dan setelah melahirkan! Bisa melakukan pencatatan secara mudah dari halaman utama.

Selain itu, ayo gunakan "Hari Peringatan" untuk mencatat acara atau momen saat kehamilan/merawat anak!

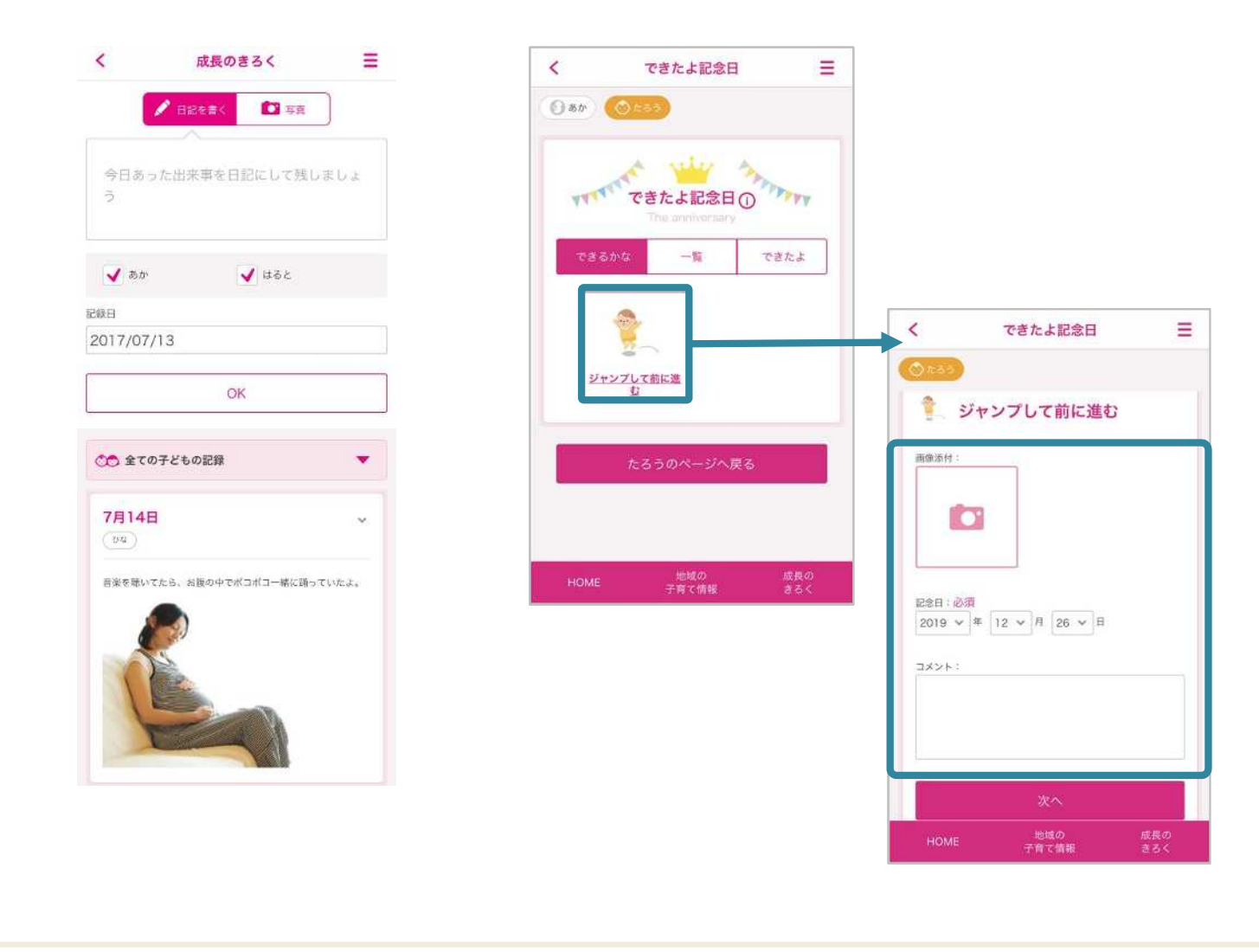

\*Diterjemahkan secara otomatis ke tiap-tiap bahasa.

RAHASIA © MTI Ltd.

Bisa membaca dan mendaftar acara yang diadakan oleh badan pemerintahan lewat tabel acara di halaman utama! Ayo berpartisipasi dalam acara yang berguna seperti kelas kehamilan dan kelas perawatan anak! XJika tidak ada acara yang diadakan dalam waktu dekat, maka tidak ditampilkan XAda daerah yang tidak bisa menggunakan fitur ini Ξ Ξ Ξ < 郡山市の子育て情報 < 横浜市の子育て情報 < デモ用自治体の子育て情報 お住まいの地域で開催予定の、妊娠・育児に役立つイベント 育児 お知らせ の閲覧・予約ができます。 ベビーマッサージ&ミニ交流会~読み聞 ※直近でイベントが予定されていない場合は、表示されません。 かせの集い~ ▶ 2017年07月21日 儲診日 New ※一部ご利用になれない地域がございます。 2019年12月27日 (金) 11:00~12:00 はるとくんの 乳幼児健診 OO市児童館 ▶ 2017年07月21日 健診日 New キーワードを入力 受付中 けいくんの 乳幼児健診 ▶ 2017年07月17日 郡山テスト New 開催日 子育て支援センター夏まつりのお知らせ 内容 お知らせ一覧へ 2019 ~ 年 12 ~ 月 26 ~ 日 [iiii] ベビーマッサージの講習会を行います。 みなさま是非ご参加ください♪  $\checkmark$ のイベント 以降のイベント 全て 対象者 0歳のお子さまとママ ○ 受付中 育児 • 参加費 ベビーマッサージ&ミニ交流会~読み聞かせの集い~ 無料 2019年12月27日 (金) 11:00~12:00 00市児童館 託児の有無 地域イベント 子育て支援施設の 検索 なし 会場 OO市児童館 OO THE REAL 地域の 地域の 子育て情報 子育て情報 pemilihan acara お子様の 救急相談 yang ingin diikuti

\*Diterjemahkan secara otomatis ke tiap-tiap bahasa.

Bisa mencari fasilitas perawatan anak dan menunjukkan peta! Hanya dengan mengklik "Mencari Fasilitas" di halaman utama dan memilih kategori, bisa menampilkan daftar fasilitas setempat dan menunjukkan peta dengan mudah!

X Ada daerah yang tidak bisa menggunakan fitur ini

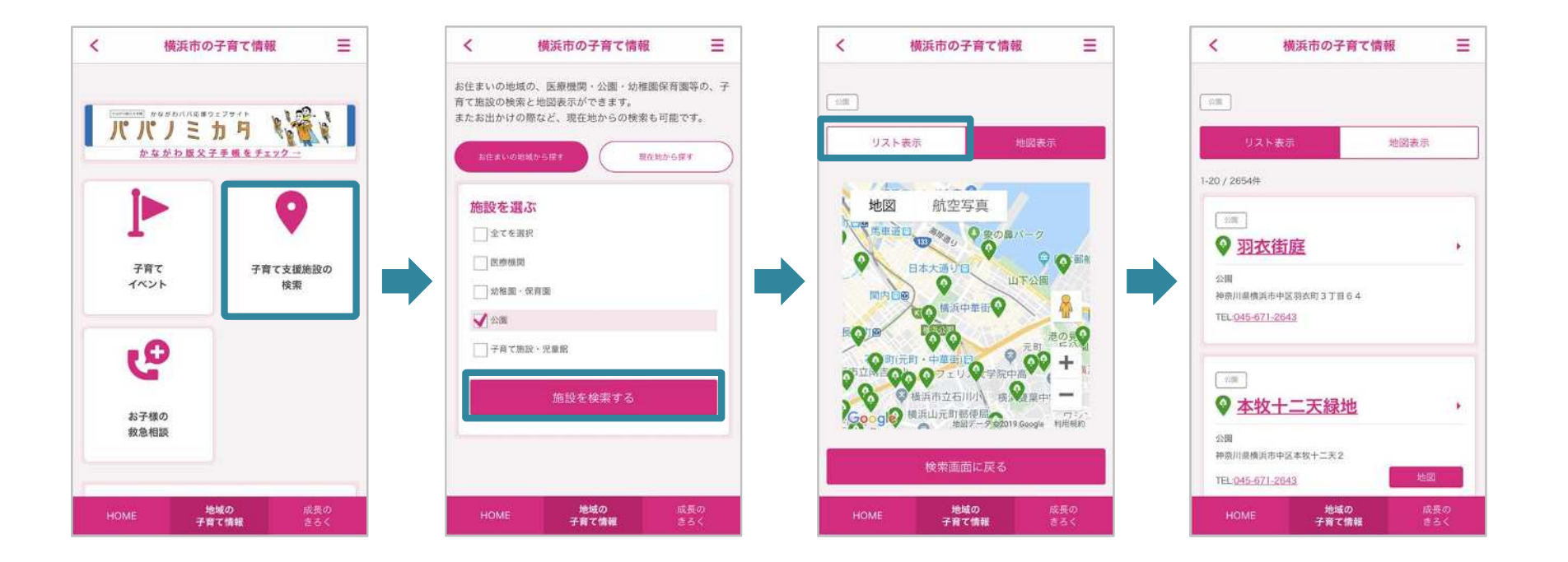

| Registrasi pengguna dan menggunakan Buku Catatan Ibu dan Anak Digital                                                                                                    |                                                                                                    |                                                                                                    |  |  |  |
|----------------------------------------------------------------------------------------------------|----------------------------------------------------------------------------------------------------|----------------------------------------------------------------------------------------------------|--|--|--|
| ①Mengunduh aplikasi<br>Buku Catatan Ibu dan                                                                                                    | Cari "boshimo" di App<br>Store                                                                                                    | िक<br>ब्रिटेस्<br>boshimo cari                                                                                                    |  |  |  |
| Anak Digital                                                                                                    | <b>%Bisa menggunakan perambah</b><br>Pengguna komputer bisa meng<br>https://www.mchh.jp/                                                                                         | h. Available on the Google play                                                                                                    |  |  |  |
| ②Login menggunakan<br>akun OpenID atau<br>alamat surel                                                                                                    | Jika mempunyai salah satu dari akun Gmail, Microsoft,<br>Facebook, Twitter, silakan klik akun tersebut.<br><sup>*</sup> Jika tidak punya, bisa membuat akun dengan alamat surel. |                                                                                                    |  |  |  |
| <ul> <li>③ Registrasi profil<br/>Pengguna yang belum<br/>registrasi "My ME-BYO<br/>record"</li> <li>※ Pengguna yang sudah<br/>registrasi "My ME-BYO<br/>record" silakan cek "③<br/>registrasi profil bagi<br/>pengguna yang sudah<br/>registrasi 'rekam medis my<br/>ME-BYO'".</li> </ul> | Silakan menuju registrasi<br>informasi pengguna.<br>Pengguna yang belum<br>registrasi "My ME-BYO record"<br>perlu registrasi terlebih<br>dahulu.                                 | <ul> <li>         プロフィール登録     </li> <li>アイME-BYOカルテ連携         予約回帰の営まには、最が国家するマイME-BYOカルテへの         空島をお願いいたします。     </li> <li>アイME-BYOカルテに開始登録して遊園する         マイME-BYOカルテに開始登録して遊園する         マイME-BYOカルテ定型のため、以下の項目をご入力         ただもた             でおし、             ポティME-BYOカルテ登録のため             は、             御子 毛およびご登録いた             たいた             れずい中での             が          アメアドレス (「マイME-BYOカルテ             なん          第:2100000             て             (世所検索)             (世所検索)          アメールフドレス (「マイME-BYOカルテ          のビインIDになります) 必須         アメリカー             (世所検索)             (上所検索)             (上所検索)             (上所検索)             (上所検索)             (上の)             (上の)             (工)             (工)</li></ul> |  |  |  |

# Ayo gunakan langsung! : ① Registrasi pengguna (bagi pengguna yang belum registrasi "My ME-BYO record")

| Registrasi pengguna dan menggunakan Buku Catatan Ibu dan Anak Digital |                                                                                                    |  |  |  |
|-----------------------------------------------------------------------|----------------------------------------------------------------------------------------------------|--|--|--|
| <b>④Registrasi "My ME-<br/>BYO record"</b>                            | プロフィール登録         プロフィール登録       アロアィール登録         アレイトーをYOD ルテク登録ます       トルアレレンジェンジェンジェンジェンジェンジェンジェンジェンジェンジェンジェンジェンジェン                                                                                                    |  |  |  |
| <b>⑤Validasi registrasi</b><br>"My ME-BYO record"                     | Jika registrasi "My ME-BYO record"<br>telah selesai, silakan kembali ke<br>"Buku Catatan Ibu dan Anak Digital",<br>untuk validasi registrasi "My ME-BYO<br>record" silakan masukkan alamat surel<br>dan kata sandi yang digunakan<br>saat registrasi. |  |  |  |
| ⑥Registrasi informasi<br>bayi atau anak                               | Terakhir, masukkan profil bayi<br>atau anak.                                                                                                    |  |  |  |
| Registrasi selesai!                                                   |                                                                                                    |  |  |  |

Ayo gunakan langsung! : ① Registrasi pengguna (untuk pengguna yang sudah registrasi "My ME-BYO record")

| Registrasi pengguna dan menggunakan Buku Catatan Ibu dan Anak Digital                |                                                                                                    |                                                                                                    |  |  |  |
|--------------------------------------------------------------------------------------|----------------------------------------------------------------------------------------------------|----------------------------------------------------------------------------------------------------|--|--|--|
| ③ Registrasi profil<br>Untuk pengguna yang sudah<br>registrasi "My ME-BYO<br>record" | Silakan menuju registrasi informasi<br>pengguna.<br>Untuk validasi registrasi "My ME-BYO<br>record", masukkan alamat surel dan<br>kata kunci yang digunakan saat registrasi. | く フロフィール登録<br>・<br>・<br>・<br>・<br>・<br>・<br>・<br>・<br>・<br>・<br>・<br>・<br>・                           |  |  |  |
| <b>④Registrasi informasi</b><br>bayi atau anak                                       | Terakhir, masukkan profil bayi<br>atau anak.                                                                                                    | マイME-BYO登録完了<br>しています。<br>このいます。<br>たまでいます。<br>能いて、おするすの情報を登録しまう<br>あたかの示ちゃんを登録<br>上口でまを明知<br>HOMEへ ♪ |  |  |  |
| Registrasi selesai!                                                                  |                                                                                                    |                                                                                                    |  |  |  |

### Ayo gunakan langsung! : 2 Pengaturan back up data "My ME-BYO record" 1

Data yang dicatat pada Buku Catatan Ibu dan Anak Digital, seperti tinggi dan berat anak, imunisasi, pemeriksaan kesehatan, dll, terhubung dengan aplikasi "My ME-BYO record" milik Prefektur Kanagawa sehingga bisa di-back up di server milik Prefektur Kanagawa.

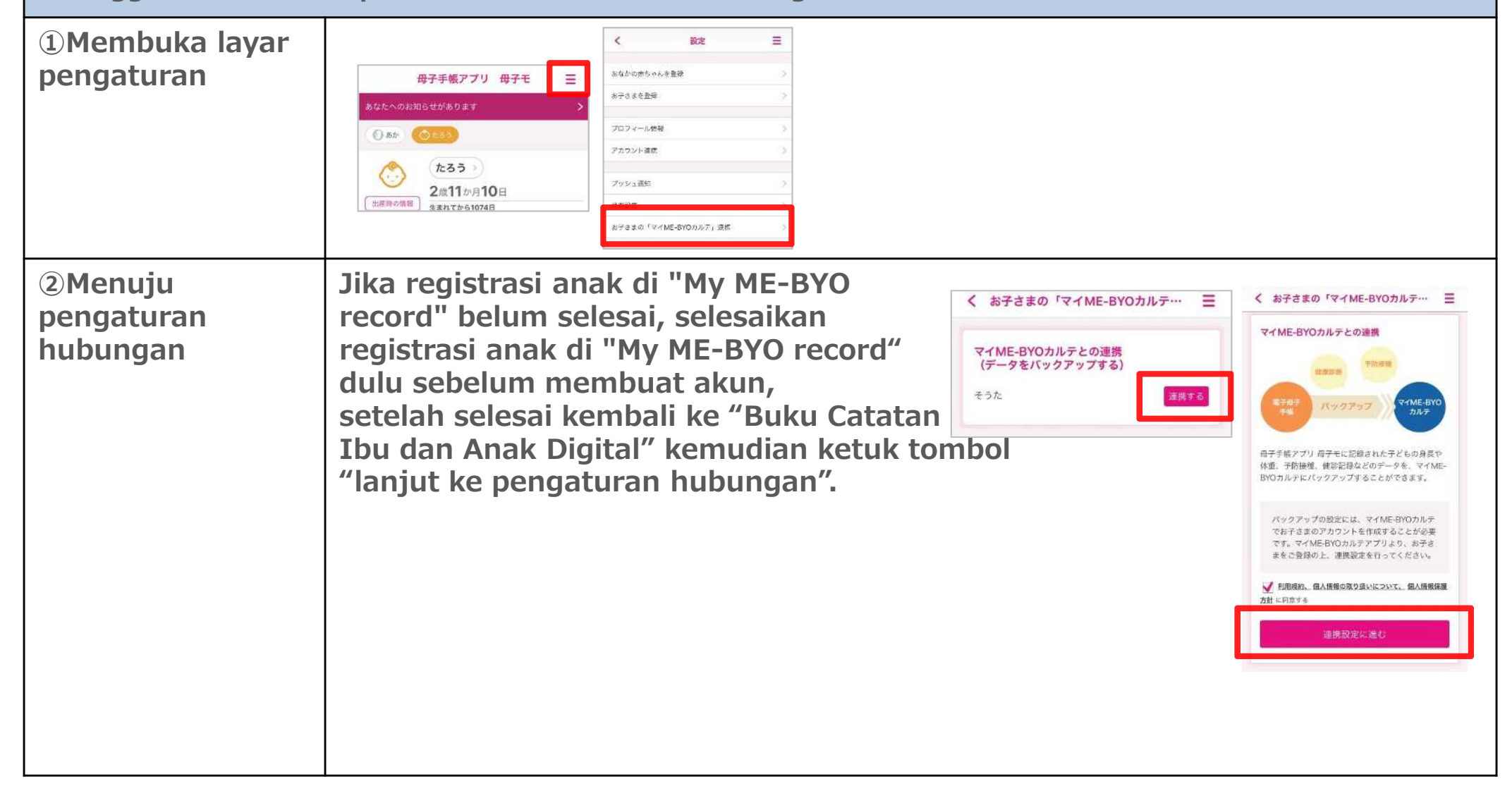

# Ayo gunakan langsung! : 2 Pengaturan back up data "My ME-BYO record" 2

| 3 Validasi<br>registrasi "My ME-<br>BYO record"     | Untuk validasi registrasi "My ME-BYO<br>record", masukkan alamat surel<br>dan kata sandi yang digunakan saat<br>registrasi.          | マイME-BYOカルテ<br>電子母子手続とマイME-BYOカルテを連携します。<br>マイME-BYOカルテに登録しているメールアドレスとパスワードを入力してびさい。<br>メールアドレス<br>パスワード<br>キャンセル<br>ビロ<br>バスワードを忘れた場合はころら<br>マイME-BYOカルチの登録がまたの方はころら |  |  |
|-----------------------------------------------------|----------------------------------------------------------------------------------------------------|----------------------------------------------------------------------------------------------------|--|--|
| ④Pilih akun<br>(nama) anak yang<br>akan dihubungkan | Daftar anak yang diregistrasikan<br>pada "My ME-BYO record" akan<br>ditampilkan.<br>Silakan pilih data anak yang akan<br>di-back up. | マイME-BYOカルテユーザー選択<br>「こども2 くん」のデータを、マイME-BYOカルテのどのアカウント<br>と連携しますか? ④ こどもに(2016年07月04日生) 2世紀2年に進む                                                                     |  |  |
| Pengaturan selesai!                                 |                                                                                                    |                                                                                                    |  |  |

Ayo gunakan langsung! : ③ Ayo gunakan bersama keluarga (cara berbagi dengan keluarga)

| Menggunakan Buku<br>keluarga atau tema | u Catatan Ibu dan Anak Digital s<br>an                                                                                | secara bers                                                                                                    | sama-sa                                              | ima dan terba                                                                                                    | atas dengan                                                                                                    |
|----------------------------------------|----------------------------------------------------------------------------------------------------|----------------------------------------------------------------------------------------------------|------------------------------------------------------|----------------------------------------------------------------------------------------------------|----------------------------------------------------------------------------------------------------|
| ①Membuka layar<br>pengaturan           | Ketuk ikon di kanan atas untuk membuka<br>slide menu, ketuk "Nama Anda"                                               |                                                                                                    |                                                      | 母子手帳アブリ 母子モ       あなたへのお知らせがあります       () あか       () あか       () あか       () あか       () あか       () たろう       2歳11か月10日       生まれてから1074日 | く         設施         単           2010         2010         2010         2010           大力コン・・ル海県         >         >         7000         >           ブロジン・北海県         >         >         7000         >           ガロジン・北海県         >         >         >         7000         >           ガロジン・北海県         >         >         >         >         > |
| ②Mengirim surel<br>undangan            | Ketuk "Undang ke Buku<br>Saya, ketuk "Kirim Surel<br>Undangan"<br>Jika tanda surel muncul,<br>berarti surel terkirim. | く     共有設定       共有設定       ブック切り替え ⑦       マイブック       ビカウナ有先アカウント管理                                                       |                                                      | く                                                                                                    | 学業型で、444-0021691 M2<br>学生版へのご招待<br>「本版へのご招待<br>「んからの電子母子手帳への招待<br>湯場合には、<br>)招待をお受けください。<br>ではしてきます。<br>です。<br>「小生送賞<br>「小生送賞                                                                                                    |
| ③Validasi<br>undangan                  | Akses URL terlampir<br>untuk menerima<br>undangan.                                                                    | ブック共有     三       ブリ 母子モへの招待       ##5年がました。       が確認実現を行っことで、具有が開始され       総合ちください。       HOMEへ       Un,       Delumnya. | Jika me<br>layar u<br>validasi<br>akan te<br>Ketuk " | embuka<br>tama, layar<br>i berbagi<br>erbuka.<br>'berbagi".<br>Ibu                                                                          |                                                                                                    |
| Berbagi selesai!                       |                                                                                                    |                                                                                                    |                                                      |                                                                                                    |                                                                                                    |